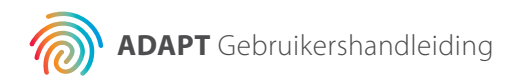

# Agendia Data Analysis Pipeline Tool (ADAPT)

### Gebruikershandleiding

Uitsluitend te gebruiken in combinatie met de MammaPrint® BluePrint®set voor moleculaire subtypering en het bepalen van het recidiefrisico van borstkanker

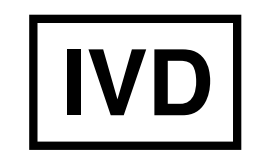

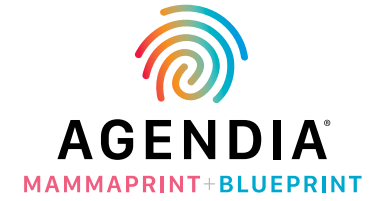

Voor in vitro diagnostisch gebruik

M-ROW-169-V2 (augustus 2020)

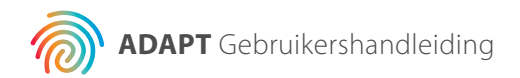

# Inhoudsopgave

| Inleiding                                                            | 3  |
|----------------------------------------------------------------------|----|
| Systeemvereisten                                                     | 3  |
| ADAPT-vereisten                                                      | 3  |
| Vereisten voor Agendia Service Connector                             | 4  |
| Initiële installatie                                                 | 5  |
| Een ADAPT-account aanmaken                                           | 5  |
| De Agendia Service Connector installeren                             | 6  |
| ADAPT-rapporten aanpassen aan uw voorkeuren                          | 7  |
| ADAPT gebruiken                                                      | 8  |
| FASTQ-bestanden uploaden                                             | 8  |
| Gegevens analyseren                                                  | 9  |
| Rapporten downloaden                                                 | 9  |
| ADAPT-rapporten                                                      | 10 |
| Technisch rapport                                                    | 10 |
| 1. Monsterbestand-ID                                                 | 10 |
| 2. Uitsluitend voor gebruik in testlaboratoria                       | 10 |
| 3. Informatie over de run                                            | 11 |
| 4. Gedetailleerde QC-informatie                                      | 11 |
| 5. MammaPrint-testuitslag                                            | 12 |
| 6. BluePrint-testuitslag                                             | 12 |
| Toelichting op de uitslagen (EoR)                                    | 13 |
| 1. Monsterbestand-ID                                                 | 13 |
| 2. Samenvatting van de individuele testuitslagen                     | 13 |
| 3. Voorspeld resultaat zonder systemische behandeling                | 14 |
| 4. Gegevens van het MINDACT-onderzoek voor concordante classificatie | 14 |
| 5. Gegevens van het MINDACT-onderzoek voor discordante classificatie | 15 |
| 6. Tabel klinische risicobeoordeling                                 | 15 |
| 7. Resultaten BluePrint moleculaire subtypering                      | 15 |
| Problemen oplossen                                                   | 16 |
| Diversen                                                             | 18 |
| Beveiliging                                                          | 18 |
| Time-out browsersessie en symbolen                                   | 19 |
| Hulp en literatuurverwijzing                                         | 20 |

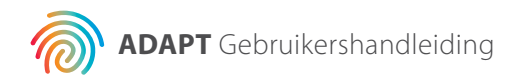

# Inleiding

Deze gebruikershandleiding bevat belangrijke informatie over het gebruik van de Agendia Data Analysis Pipeline Tool (ADAPT), een krachtig en veiligheidscompatibel cloud-gebaseerd genoom-analyseplatform. ADAPT is bestemd voor gebruik in combinatie met de MammaPrint® BluePrint®set voor moleculaire subtypering en het bepalen van het recidiefrisico van borstkanker (MammaPrint BluePrint-set). ADAPT biedt geïntegreerde analyse en rapportage van de uitslagen van monsters die met de MammaPrint BluePrint-set zijn verwerkt.

Deze gebruikershandleiding bevat stapsgewijze instructies voor het aanmaken van een account, het installeren van een beveiligde bestandsconnector, het uploaden en analyseren van geanonimiseerde patiëntgegevens in een beveiligde omgeving, en het ophalen van testuitslagen. Neem vóór u begint alle instructies in deze gebruikershandleiding door. Als u na het lezen van deze gebruikershandleiding nog vragen heeft, neem dan contact op met de Agendia Klantenservice voor assistentie.

### **Systeemvereisten**

#### **ADAPT-VEREISTEN**

ADAPT is een beveiligd cloud-based systeem en is toegankelijk via de onderstaande browsers.

| Browser Onder     | steunde versie                | Besturingssysteem     |
|-------------------|-------------------------------|-----------------------|
| Internet Explorer | 11                            | Windows               |
| Microsoft Edge    | Meest recente stabiele versie | Windows 10            |
| Google Chrome     | Meest recente stabiele versie | Windows, Mac en Linux |
| Mozilla Firefox   | Meest recente stabiele versie | Windows, Mac en Linux |
| Safari 11.x       | Мас                           |                       |

Zorg dat cookies zijn ingeschakeld in uw browser, voor een goede werking van ADAPT.

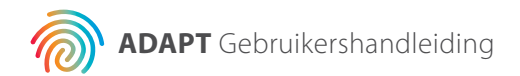

#### **VEREISTEN VOOR AGENDIA SERVICE CONNECTOR**

De Agendia Service Connector kan worden geïnstalleerd in Windows-, Mac- en Linux-omgevingen.

Voor een goede werking van de connector moet u ervoor zorgen dat uw internetverbinding 1,5 Mbps of sneller is, en dat de uitgaande poorten TCP443 (SSL) en TCP22 (SSH) in eventueel aanwezige firewalls open staan.

**LET OP:** Gebruikers hebben mogelijk beheerdersrechten nodig op hun computers om de Agendia Service Connector te installeren en/of firewalls te configureren. Raadpleeg uw IT-afdeling voor assistentie.

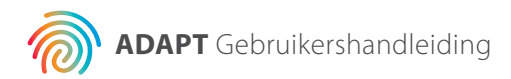

| + Registe         | r.                                                                                                    |
|-------------------|----------------------------------------------------------------------------------------------------|
| First name *      | L                                                                                                    |
| Last name *       |                                                                                                    |
| Emeil address *   |                                                                                                    |
| Password *        |                                                                                                    |
| Rekey password *  |                                                                                                    |
| Activation code * | 14                                                                                                    |
| Mobile phone *    | Two factor authentication<br>By checking two way authentication you will each time<br>when you log in receive a code on your mobile phone. |
|                   | Accept Terms and Conditions                                                                                                    |
|                   | I'm not a robot                                                                                                    |
|                   | Requister                                                                                                    |

# Initiële installatie

#### EEN ADAPT-ACCOUNT AANMAKEN

Om een ADAPT-account aan te maken heeft u een kit-activeringscode nodig van de Agendia Klantenservice.

- 1. De Agendia Klantenservice stuurt u een e-mail met een link naar de ADAPT-registratiepagina en een kit-activeringscode.
- 2. Klik op de link in de e-mail om naar de ADAPT-registratiepagina te gaan.
- **3.** Klik op 'Registreren' (Register). Er verschijnt een dialoogvenster, zoals links afgebeeld.
- **4.** Voer de gevraagde informatie in, inclusief de kit-activeringscode die u per e-mail is toegestuurd.
  - a. Opmerking: Het door u gekozen wachtwoord moet ten minste één van de volgende tekens bevatten: ! . @ # \$ % ^ & \*- .
  - b. Opmerking: Tweefactorauthenticatie wordt sterk aanbevolen, maar is niet verplicht.
  - c. Opmerking: Wanneer u uw mobiele telefoonnummer invoert (dat wordt gebruikt voor tweefactorauthenticatie), zorg er dan voor dat u '+' toevoegt, gevolgd door uw landcode en vervolgens het telefoonnummer zonder spaties. Bijv. +31204621510.
  - d. Opmerking: Uw kit-activeringscode bestaat uit 16 alfanumerieke tekens – zorg dat u geen extra tekens (zoals spaties) gebruikt wanneer u de code op deze pagina invoert.
- **5.** Zodra u op 'Registreren' (Register) klikt, zal ADAPT u een e-mail sturen om uw e-mailadres te verifiëren.
  - a. Opmerking: Als u deze e-mail niet binnen 30 minuten ontvangt, controleer dan de Spam-map van uw e-mailprogramma, raadpleeg uw IT-afdeling of neem contact op met de Agendia Klantenservice.
- 6. Volg de instructies in de e-mail.
- 7. Zodra uw e-mailadres is geverifieerd, kunt u inloggen op ADAPT.
  - a. Opmerking: Als u kiest voor tweefactorauthenticatie en niet binnen 30 minuten een SMS-bericht op uw mobiele telefoon ontvangt, neem dan contact op met de Agendia Klantenservice.

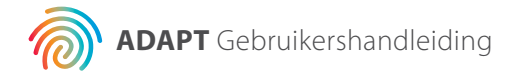

| O harmon                                                                                                    |                                                                                                    |                                                                                                    |                             |                                                                                                    |                                                                                                    |
|----------------------------------------------------------------------------------------------------|----------------------------------------------------------------------------------------------------|----------------------------------------------------------------------------------------------------|-----------------------------|----------------------------------------------------------------------------------------------------|----------------------------------------------------------------------------------------------------|
| and an and a second second second second second second second second second second second second second second  |                                                                                                    |                                                                                                    |                             | 2                                                                                                    | -                                                                                                    |
| a destruction of the second                                                                                     | 10000                                                                                                    |                                                                                                    |                             |                                                                                                    | 1.11                                                                                                    |
| (Chen                                                                                                    | The first sectors                                                                                                    |                                                                                                    | -                           | Concerning the same is the specific state in the same state of the same state of the |                                                                                                    |
| A PERSONAL SETTING                                                                                              |                                                                                                    |                                                                                                    |                             |                                                                                                    | 100                                                                                                    |
|                                                                                                    |                                                                                                    |                                                                                                    |                             |                                                                                                    |                                                                                                    |
|                                                                                                    |                                                                                                    |                                                                                                    |                             | Charles Manual Contract                                                                                                    |                                                                                                    |
|                                                                                                    |                                                                                                    |                                                                                                    |                             |                                                                                                    |                                                                                                    |
| -                                                                                                    | a (de constate francésia, const e la cline de const                                                                                                    | - 100114                                                                                                    |                             |                                                                                                    |                                                                                                    |
| Are                                                                                                    |                                                                                                    |                                                                                                    |                             |                                                                                                    |                                                                                                    |
|                                                                                                    |                                                                                                    |                                                                                                    |                             |                                                                                                    |                                                                                                    |
| A PLACE CONNECTION AND A PLACE                                                                                  |                                                                                                    |                                                                                                    |                             |                                                                                                    | HINE STO                                                                                                    |
|                                                                                                    | 3                                                                                                    | The second second second in                                                                                     | - and a local second second |                                                                                                    |                                                                                                    |
|                                                                                                    |                                                                                                    | A                                                                                                    | -                           |                                                                                                    |                                                                                                    |
|                                                                                                    |                                                                                                    |                                                                                                    |                             |                                                                                                    | E LES                                                                                                    |
| -6                                                                                                    | the second second second second second second second second second second second second second second second se                                                                                                    |                                                                                                    |                             |                                                                                                    |                                                                                                    |
| 10000                                                                                                    |                                                                                                    |                                                                                                    |                             | a live a                                                                                                    |                                                                                                    |
|                                                                                                    |                                                                                                    |                                                                                                    |                             |                                                                                                    |                                                                                                    |
| AGENDIA                                                                                                    |                                                                                                    |                                                                                                    |                             | A.m                                                                                                    |                                                                                                    |
| O home                                                                                                    |                                                                                                    |                                                                                                    |                             |                                                                                                    |                                                                                                    |
|                                                                                                    |                                                                                                    |                                                                                                    |                             |                                                                                                    |                                                                                                    |
| Tablet Russer                                                                                                   |                                                                                                    |                                                                                                    |                             |                                                                                                    | 1.11                                                                                                    |
| (Chever                                                                                                    | The lot of the second second sec |                                                                                                    | -                           | Contract reported to the second second secon |                                                                                                    |
| A MARKED PARAMETER                                                                                              |                                                                                                    |                                                                                                    |                             |                                                                                                    |                                                                                                    |
| A PERSON SETTINGS                                                                                               |                                                                                                    |                                                                                                    |                             |                                                                                                    | 1.0                                                                                                    |
| for any in                                                                                                    |                                                                                                    |                                                                                                    | ( Noise                     | e (mulei feantum)                                                                                                    |                                                                                                    |
|                                                                                                    |                                                                                                    |                                                                                                    |                             | C) the first second                                                                                                    |                                                                                                    |
| The second second second second second second second second second second second second second second second se | Constant out on our out to find the                                                                                                    |                                                                                                    |                             |                                                                                                    |                                                                                                    |
| Adventure of the                                                                                                |                                                                                                    |                                                                                                    |                             |                                                                                                    |                                                                                                    |
| 10 million 10 million                                                                                           |                                                                                                    |                                                                                                    |                             |                                                                                                    |                                                                                                    |
| when the arrive of the second                                                                                   |                                                                                                    |                                                                                                    |                             |                                                                                                    | 1000 100                                                                                                    |
|                                                                                                    |                                                                                                    | The second second second second second second second second second second second second second second second se |                             |                                                                                                    |                                                                                                    |
|                                                                                                    |                                                                                                    |                                                                                                    |                             |                                                                                                    |                                                                                                    |
| water Land                                                                                                    |                                                                                                    |                                                                                                    |                             |                                                                                                    | P.L.S.                                                                                                    |
|                                                                                                    | 8                                                                                                    |                                                                                                    |                             |                                                                                                    | 100 million (100 million (100 m |
|                                                                                                    |                                                                                                    | Card Construction                                                                                               |                             |                                                                                                    |                                                                                                    |
|                                                                                                    | T                                                                                                    | ee1014111                                                                                                    | a consideration             |                                                                                                    |                                                                                                    |
|                                                                                                    |                                                                                                    |                                                                                                    |                             |                                                                                                    |                                                                                                    |
| 🔄 Setup - Agendia Senice                                                                                        | Connector agendia-1.8.0_4                                                                                                    | - D X                                                                                                    |                             |                                                                                                    |                                                                                                    |
|                                                                                                    | Welcome to the Agendia                                                                                                    | Service Connector                                                                                               |                             |                                                                                                    |                                                                                                    |
|                                                                                                    | Setup Wizard                                                                                                    |                                                                                                    |                             |                                                                                                    |                                                                                                    |
|                                                                                                    | This will print depend a Namera Print                                                                                                    | and the second second second                                                                                    |                             |                                                                                                    |                                                                                                    |
|                                                                                                    | witherd will lead you step by step th                                                                                                    | rough the nutaliston.                                                                                           |                             |                                                                                                    |                                                                                                    |
|                                                                                                    | Edd Next to contrue, or Canol to                                                                                                    | ent beta                                                                                                    |                             |                                                                                                    |                                                                                                    |
|                                                                                                    |                                                                                                    |                                                                                                    |                             |                                                                                                    |                                                                                                    |
|                                                                                                    |                                                                                                    |                                                                                                    |                             |                                                                                                    |                                                                                                    |
|                                                                                                    |                                                                                                    |                                                                                                    |                             |                                                                                                    |                                                                                                    |
|                                                                                                    |                                                                                                    |                                                                                                    |                             |                                                                                                    |                                                                                                    |
|                                                                                                    |                                                                                                    | 9                                                                                                    |                             |                                                                                                    |                                                                                                    |
|                                                                                                    |                                                                                                    |                                                                                                    |                             |                                                                                                    |                                                                                                    |
|                                                                                                    |                                                                                                    |                                                                                                    |                             |                                                                                                    |                                                                                                    |
|                                                                                                    |                                                                                                    |                                                                                                    |                             |                                                                                                    |                                                                                                    |
|                                                                                                    |                                                                                                    |                                                                                                    |                             |                                                                                                    |                                                                                                    |
|                                                                                                    |                                                                                                    |                                                                                                    |                             |                                                                                                    |                                                                                                    |
|                                                                                                    |                                                                                                    |                                                                                                    |                             |                                                                                                    |                                                                                                    |
|                                                                                                    |                                                                                                    | Next > Carcel                                                                                                   |                             |                                                                                                    |                                                                                                    |

#### **DE AGENDIA SERVICE CONNECTOR INSTALLEREN**

Om gegevens te uploaden naar ADAPT moet u de Agendia Service Connector downloaden en installeren.

- Log in op uw ADAPT-account op <u>www.agendia.com/ADAPT</u>

   Bij sommige browsers moet u bij het inloggen mogelijk twee keer
   op 'Aanmelden' (Sign In) klikken.
- 2. Klik in ADAPT op 'Instellingen' (Settings) in de bovenste menubalk.
- **3.** Klik in de sectie 'Verbindingsinstellingen van de site' (Site Connectivity Setting) op 'Nieuw' (New).
- **a. LET OP:** Raadpleeg uw IT-afdeling voordat u software in uw bedrijfsomgeving installeert.
  - Typ een naam voor uw connector, bijv. 'ADAPT Connector'.
     a. Als u meerdere connectors gaat installeren (bijvoorbeeld als u meerdere locaties heeft voor FASTQ-bestanden die u wilt uploaden naar Bluebee), kies dan voor elke connector een unieke naam.
  - **5.** Selecteer uw besturingssysteem in de vervolgkeuzelijst (Windows, Mac of Linux).

a. Als u het besturingssysteem van uw computer niet kent, raadpleeg dan uw IT-afdeling voor assistentie.

6. Voer de locatie in van de map waar u uw FASTQ-bestanden plaatst voor het uploaden naar ADAPT.
a. Voorbeeld: C:\ADAPT\_Connector\FASTQ Uploads

b. Maak de map aan als deze nog niet bestaat.

- 7. Klik op 'Opslaan' (Save).
- 8. ADAPT zal een initialisatiesleutel weergeven. Kopieer/plak deze sleutel op een veilige en handige plaats. U heeft de sleutel nodig in de volgende stap. Verder opent ADAPT een venster waarin u het installatieprogramma van Agendia Service Connector kunt opslaan.
- **9.** Selecteer een locatie op uw computer om het installatieprogramma van Agendia Service Connector op te slaan.

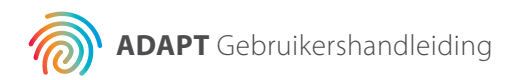

| Rease enter # | e insured informa  | bon        |  | 2   |
|---------------|--------------------|------------|--|-----|
| tey eeficses  | -c356-4099-95eri 6 | ancierenti |  | 0   |
|               |                    |            |  | 100 |
|               |                    |            |  |     |
|               |                    |            |  |     |

| AGENDIA                                                                                                    | 1                                                                                                    |
|----------------------------------------------------------------------------------------------------|----------------------------------------------------------------------------------------------------|
| O Settings                                                                                                    |                                                                                                    |
| 3 lineth/sector                                                                                                    | 3c                                                                                                    |
| A UDOW STRUCT<br>Service (Structure)<br>Service (Structure)<br>Service (Structure)<br>Service (Structure) (Structure)<br>Service (Structure)<br>Service (Structure)<br>Ser | And Johnson (Second Property of Control of Control of C |
| Interpretation attracts     The provide attracts     The provide attracts     The provide attracts     The provide attracts                                                                                                    |                                                                                                    |

- **10.** Zodra het Service Connector-installatieprogramma is gedownload, gaat u naar de lokale map waar het is opgeslagen en dubbelklikt u op het installatieprogramma.
  - a. Klik op 'Volgende' (Next) als daarom wordt gevraagd.
  - b. Selecteer de installatiedirectory.
  - c. Typ of plak de initialisatiesleutel die in stap 8 door ADAPT is verstrekt.
  - d. Nu begint de installatie.
  - e. Wanneer de installatie voltooid is, klikt u op 'Voltooien' (Finish) om het installatieprogramma af te sluiten. De Agendia Service Connector is nu klaar voor gebruik.

#### ADAPT-RAPPORTEN AANPASSEN AAN UW VOORKEUREN

U kunt ervoor kiezen het logo van uw organisatie toe te voegen aan uw rapporten.

- 1. Log in op ADAPT op <u>www.agendia.com/ADAPT</u>
- 2. Klik op 'Instellingen' (Settings) in de bovenste menubalk.
- **3.** Klik in het gedeelte 'Rapportinstellingen' (Report Settings) op 'Bestand kiezen' (Choose File) en navigeer naar de bestandslocatie van uw bedrijfslogo.
  - a. Uw logo moet in een van de volgende formaten zijn: JPEG, GIF, BMP of PNG.
  - b. Uw logobestand mag niet groter zijn dan 5 megabyte (MB).
- 4. Klik op 'Uploaden' (Upload).
- **5.** Zodra uw logo is geüpload, wordt het opgenomen in de rechterbovenhoek van elk rapport dat u genereert.

U kunt ervoor kiezen een vak 'Geautoriseerde handtekening' (Authorized Signature) toe te voegen aan uw Technische rapporten.

- **1a.** Log in op ADAPT op <u>www.agendia.com/ADAPT</u>
- **2b.** Klik op 'Instellingen' (Settings) in de bovenste menubalk.
- **3c.** Klik in het gedeelte 'Rapportinstellingen' (Report Settings) op het selectievakje 'Inclusief handtekeningvak' (Include signature box). Het handtekeningvak verschijnt linksonder in het Technische rapport.

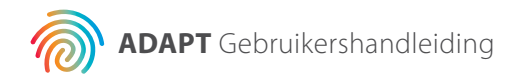

| AGENDIA                                                                                                    |             |                        | Arrest Barry Driver American Drive American |
|----------------------------------------------------------------------------------------------------|-------------|------------------------|---------------------------------------------|
| Automation .                                                                                                    | A fieldoard |                        |                                             |
| 0                                                                                                    |             |                        |                                             |
| And Designation of the local division of the local division of the local division of the local division of the                                                                                                    | 10 X        | 1 M 1 M 1 M 1 M 1      | 8 - 8                                       |
| And the part of the part of th | 10          | Served Autor (Autor)   | here in a lo                                |
|                                                                                                    | - 9         | 10100C.00107.00        | 2010/02/07                                  |
|                                                                                                    | 00          | Second Dubb (Public    | and a set                                   |
|                                                                                                    | 10          | Terrent Automation     | owned and                                   |
|                                                                                                    | 28          | denore (20.100 (20.00) | damage and                                  |
|                                                                                                    |             |                        |                                             |

# **ADAPT** gebruiken

#### **FASTQ-BESTANDEN UPLOADEN**

- ▲ LET OP: Om de privacy van uw patiënten te waarborgen, dient u geen persoonlijk identificeerbare informatie (PII) op te nemen in de bestandsnamen van uw FASTQ-bestanden. Kopieer of verplaats uw FASTQ-bestand(en) naar de map die u in stap 6 van 'De Agendia Service Connector installeren' (Installing the Agendia Service Connector) heeft opgegeven.
- **LET OP:** Wijzig de inhoud van uw FASTQ-bestanden OP GEEN ENKELE MANIER. Dit zou ertoe kunnen leiden dat onjuiste uitslagen worden gegenereerd of ADAPT de verwerking niet kan uitvoeren.
  - 1. Kopieer of verplaats uw FASTQ-bestand(en) naar de map die u in stap 6 van 'De Agendia Service Connector installeren' heeft opgegeven.
- **A** a. **LET OP:** FASTQ-bestanden moeten de bestandsextensie '.fastq.gz' (kleine letters) hebben, zodat ADAPT ze correct kan verwerken.
  - b. De bestandsnamen mogen alleen alfanumerieke tekens (0-9, a-z, A-Z), underscore-tekens (\_) en de twee punten in de extensie van het bestand bevatten, bijv. 'FASTQ\_file1.fastq.gz'.
  - c. Als u geen bestandsextensies ziet in uw bestandsbrowser, neem dan contact op met uw IT-afdeling voor assistentie.
  - 2. De Agendia Service Connector detecteert wanneer er nieuwe bestanden zijn en draagt deze automatisch over naar ADAPT via een veilig en robuust protocol voor bestandsoverdracht.
    - a. Lopende overdrachten zijn te zien aan de linkerkant van de 'Dashboard'-pagina in ADAPT.
  - 3. Zodra uw gegevens zijn overgebracht, kunt u ze analyseren.
  - 4. Log in op ADAPT op www.agendia.com/ADAPT.
    - a. Opmerking: Bij sommige browsers moet u bij het inloggen wellicht twee keer op 'Aanmelden' (Sign In) klikken.
  - **5.** Op de 'Dashboard'-pagina zal het statusveld (links van de FASTQ bestandsnaam) leeg zijn en zal het bestand op het dashboard verschijnen.

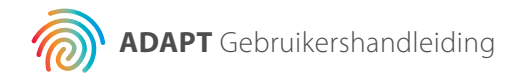

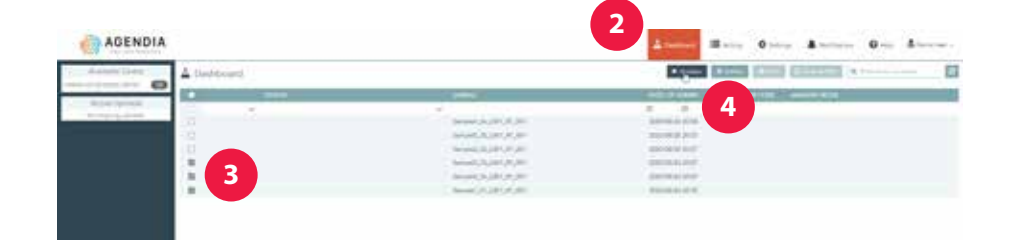

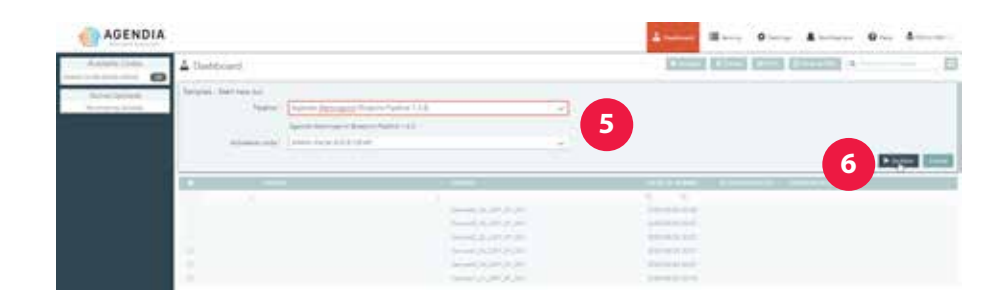

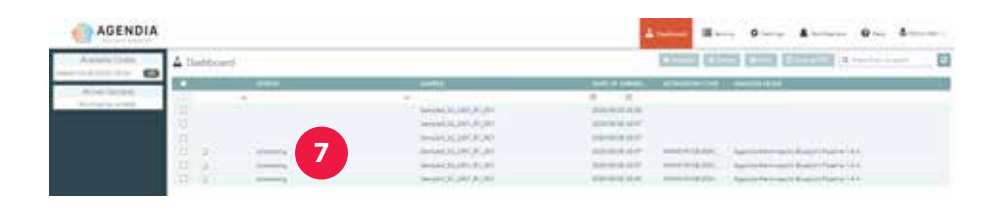

| AGENDIA        |            |     |                                                                                   |                                            | -                                                                                                    |                                                    | - |
|----------------|------------|-----|-----------------------------------------------------------------------------------|--------------------------------------------|----------------------------------------------------------------------------------------------------|----------------------------------------------------|---|
| Auristic Dates | A first bo | ard |                                                                                   |                                            | COLUMN POR                                                                                                    | 10 COL 10 COLUMN A                                 | E |
| 0              | 1000       |     | Bellet                                                                            |                                            | -                                                                                                    | Conception (                                       |   |
| And the second | a a a l    |     | <ul> <li>Interaction and<br/>interaction of the<br/>interaction of the</li> </ul> | A A A A A A A A A A A A A A A A A A A      |                                                                                                    |                                                    |   |
|                | 0.0.       | — ð | 1.00 (ALM ) ALM ) ALM )                                                           |                                            | 1000 A. (1000 A. (100 | Approx Technology 1 (France / Technology 1 (France |   |
|                | 100        |     | Security Science, 50                                                              | And 10 10 10 10 10 10 10 10 10 10 10 10 10 |                                                                                                    | Agence Bernard Barris Taking 111                   |   |

# **Gegevens analyseren**

- 1. Log in op ADAPT op <u>www.agendia.com/ADAPT</u>.
- 2. Klik op 'Dashboard' in de bovenste menubalk.
- **3.** Selecteer de FASTQ-bestanden die u wilt analyseren door de vakjes ernaast aan te vinken.
- 4. Klik op 'Analyseren' (Analyze).
- **5.** ADAPT vernieuwt het scherm en toont informatie over de analyse-run die u gaat starten.
- A a. LET OP: Zorg ervoor dat de kitcode die u selecteert voldoende resterende reacties heeft voor uw geplande run. Als u geen kitcodes met voldoende reacties voor uw hele run meer heeft, moet u uw run in twee (of meer) afzonderlijke runs splitsen.
  - **6.** Klik op 'Analyseren' (Analyze) zodra u de informatie heeft bevestigd, waarna de analyse van uw gegevens begint.
  - 7. Tijdens de gegevensanalyse zal in het statusveld naast de relevante FASTQ-bestanden 'Verwerken' (processing) staan.
  - **8.** Na voltooiing van de gegevensanalyse verandert het statusveld naast de relevante FASTQ-bestanden in 'Geslaagd' (succeeded).

### **Rapporten downloaden**

- 1. Log in op ADAPT op www.agendia.com/ADAPT.
- 2. Klik op 'Dashboard' in de bovenste menubalk.
- **3.** Om rapporten af te drukken:
  - a. Klik op het selectievakje naast het bestand of de bestanden en klik op 'Afdrukken' (Print).
  - b. Uw PDF-software opent de geselecteerde bestanden.
  - c. Het Technische rapport en het rapport Toelichting op de uitslagen kunnen nu worden afgedrukt.
- **4.** Om rapporten op te slaan:
  - a. Klik op het selectievakje naast het bestand/de bestanden en klik op 'Opslaan als PDF' (Save as PDF).
  - b. Uw PDF-software opent de geselecteerde bestanden.
  - c. Sla de rapporten op een locatie naar keuze op.

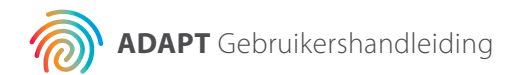

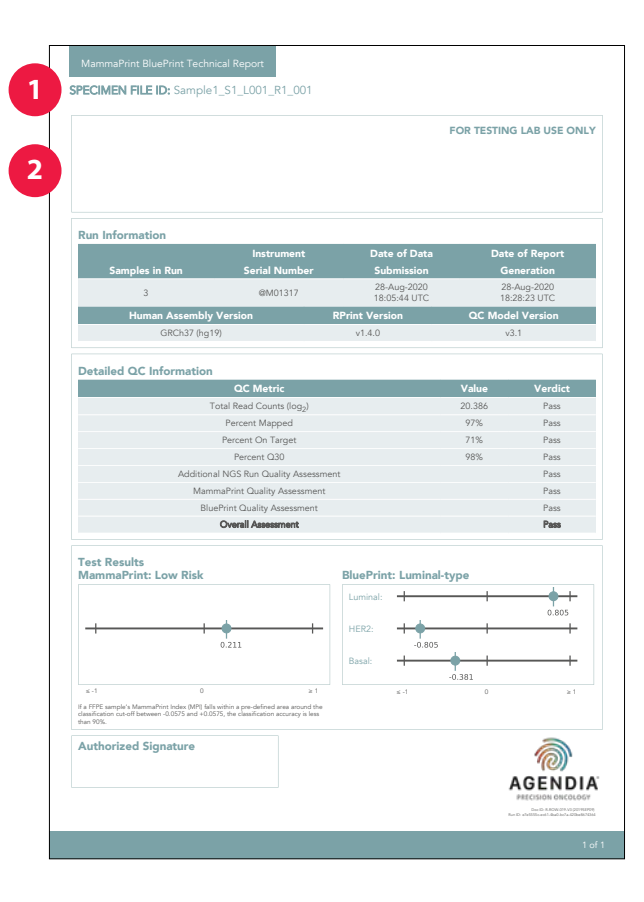

### **ADAPT-rapporten**

ADAPT genereert twee rapporten:

- 1. Technisch rapport
- 2. Toelichting op de uitslagen

Beide zijn voor uw gemak gecombineerd in één PDF-bestand. Voorbeeldrapporten zijn te vinden op onze website: www.agendia.com/diagnostic-products/resources.html

### **Technisch rapport**

Het Technische rapport bevat de volgende delen:

- 1. Monsterbestand-ID
- 2. Uitsluitend voor gebruik in testlaboratoria
- **3.** Informatie over de run
- **4.** Gedetailleerde QC-informatie
- **5.** MammaPrint-testuitslag
- 6. BluePrint-testuitslag

#### 1. MONSTERBESTAND-ID

▲ LET OP: Het is uw verantwoordelijkheid dat alle geüploade bestanden geanonimiseerd zijn. De Monsterbestand-ID is de naam van het FASTQbestand dat is geanalyseerd om het Technische rapport te genereren. Om de privacy van uw patiënten te waarborgen, mag u GEEN persoonlijk identificeerbare informatie (PII) in uw FASTQ-bestandsnaam opnemen; ADAPT zal de Monsterbestand-ID niet aan andere informatie koppelen.

#### 2. UITSLUITEND VOOR GEBRUIK IN TESTLABORATORIA

Dit gedeelte is bedoeld voor het laboratorium om te gebruiken nadat men het document heeft gedownload, voor het geval men extra informatie aan het rapport wil toevoegen.

| Run Information       Instrument     Date of Data     Date of Report       3     Semples in Run     Schwission     Centration       3     eM01317     28 Aug-2000     28 Aug-2001     18 28 2011     18 28 2011     18 28 2011     18 28 2011     18 28 2011     18 28 2011     18 28 2011     18 28 2011     18 28 2011     18 28 2011     18 28 2011     18 28 2011     18 28 2011     18 28 2011     18 28 2011     18 28 2011     18 28 2011     18 28 2011     18 28 2011     18 28 2011     18 28 2011     18 28 2011     18 28 2011     18 28 2011     18 28 2011     18 28 2011     18 28 2011     18 28 2011     18 28 2011     18 28 2011     18 28 2011     18 28 2011     18 28 2011     18 28 2011     18 28 2011     18 28 2011     18 28 2011     18 28 2011     18 28 2011     18 28 2011     18 28 2011     18 28 2011     18 28 2011     18 28 2011     18 28 2011     18 28 2011     18 28 2011     18 28 2011     18 28 2011     18 28 2011     18 28 2011     18 28 2011     18 28 2011     18 28 2011     18 28 2011     18 28 2011     18 28 2011     18 28 2011     18 28 2011     18 28 2011     18 28 2011     18 28 2011     18 28 2011     18 28 2011     18 28 2011     18 28 2011     18 28 2011     18 28 2011                                                                                                    |                                                                                                    |                                                                                      |                             | FOR TESTIN | G LAB USE ON           |
|----------------------------------------------------------------------------------------------------|----------------------------------------------------------------------------------------------------|--------------------------------------------------------------------------------------|-----------------------------|------------|------------------------|
| Run Information       Samples in Run     Istrument     Date of Data     Date of Report       3     GM01317     28-Aug.2020     28-Aug.2020       Human Assembly Version     RPrint Version     QC Model Version       GRCh37 (hg19)     v1.4.0     v3.1       Detailed QC Information       Detailed QC Information       Percent Mapped       Percent On Target     71%       Percent On Target     Priss       Percent On Target     Pass       Detailed QC Information     Percent On Target       Percent On Target     71%       Percent On Target     Percent Q       Percent On Target     Pass       Percent On Target     Pass       BluePrint Quality Assessment     Pass       BluePrint Cuality Assessment     Pass       BluePrint Low Risk     Pass       If PFFF andraids Memorihan Cuality Assessment     Pass       If PFFF andraids Memorihan Cuality Assessment     Pass       If PFFF andraids Memorihan Cuality Assessment     Pass       If PFFF andraids Memorihan Cuality Assessment     Pass       If PFFF andraids Memorihan Cuality Assessment     Pass       If PFFF andraids Memorihan Cuality Assessment     Pass       If PFFF andraids Memorihan Cuality Assessment     Pass                                                                                                    |                                                                                                    |                                                                                      |                             |            |                        |
| Construment     Date of Data     Date of Report       Samples in Run     Serial Number     Submission     Generation       3     GM01317     28-Aug-2020     28-Aug-2020       18:05-54 Urc     18:05-54 Urc     18:05-54 Urc       Comparison     RPrint Version     OC Model Version       GRCH37 (hg19)     v1.4.0     v3.1       Detailed QC Information     Comparison     Pass       Percent Mapped     97%     Pass       Percent Mapped     97%     Pass       Percent C30     97%     Pass       Percent C30     97%     Pass       MammaPrint Caulity Assessment     Pass       BluePrint Caulity Assessment     Pass       BluePrint Caulity Assessment     Pass       Test Results     BluePrint Low Risk       Image of the other are not dealard are and the other are not dealard are and the other are not dealard are and the other are not dealard are and the other are not dealard are are other are set.       Authorized Signature     Authorized Signature                                                                                                    |                                                                                                    |                                                                                      |                             |            |                        |
| Continuence         Instrument         Date of Data         Date of Report           Samples in Run         Serial Number         Submission         Generation           3         GM01317         28-Aug-2000         28-Aug-2000         18-Aug-2000           Human Assembly Version         RPrint Version         QC Model Version         GR0327 (bg15)         v14.0         v3.1           Detailed QC Information         CG Metric         Value         Verdict           Total Read Courts (bg2)         20.386         Pass           Percent On Target         71%         Pass           Percent On Target         71%         Pass           Percent On Target         71%         Pass           Additional NOS Run Cuality Assessment         Pass           BluePrint Luminal-type         Pass           Test Results         SummaPrint: Low Risk         Interdit for the set of the set of t                                                                                                    | Dup Information                                                                                              |                                                                                      |                             |            |                        |
| Samples in Run     Serial Number     Submission     Generation       3     9M01317     28 Aug.2000<br>18 (56.44 Urc)     28 Aug.2000<br>18 (56.44 Urc)     28 Aug.2000<br>18 (56.44 Urc)       Human Assembly Version<br>GRCh37 (hg19)     RPrint Version<br>V14.0     OC Model Version       Detailed QC Information     0 CMetric     Value       Total Red Counts (60g.)     20.366     Pass<br>Percent Mapped       Percent Mapped     97%     Pass<br>Percent Mapped       Percent Mapped     97%     Pass<br>Percent On Target       Percent On Target     71%     Pass<br>Percent Onling Assessment       Percent Onling Assessment     Pass       BluePrint: Low Risk     Pass       If PFIF sample Monthly for County Assessment     Pass       Authorized Signature     0.405       If PFIF sample Monthly for Assessment     Pass       BluePrint: Low Risk     Unitational Assessment       If PFIF sample Monthly for Assessment     Pass       Authorized Signature     0.405                                                                                                    | Run Information                                                                                              | Instrument                                                                           | Date of Data                | Date       | of Report              |
| 3         BM01317         P2#-Aug-2020<br>18.65.54 AUTC         P2#-Aug-2020<br>18.65.54 AUTC         P2#-Aug-2020<br>18.65.54 AUTC           Human Assembly Version<br>GRCh37 (hg19)         V1.4.0         V.3.1           Detailed QC Information<br>GRCh37 (hg19)         V1.4.0         V.3.1           Detailed QC Information<br>GRCh37 (hg19)         V1.4.0         V.3.1           Detailed QC Information<br>GRCh37 (hg19)         V.1.0         V.3.1           Detailed QC Information<br>Frequent Mapped         97%         Pass<br>Percent On Target         71%           Percent On Target         71%         Pass<br>Percent On Target         Pass<br>Percent On Target         Pass On Target         Pass On Target         Pass On Target         Pass On Target         Pass                                                                                                    | Samples in Run                                                                                               | Serial Number                                                                        | Submission                  | G          | eneration              |
| Human Assembly Version         RPrint Version         QC Model Version           GRCh37 (hg19)         v14.0         v3.1           Detailed QC Information           Total Read Courts (log_)         20.366         Pass           Percent Mapped         97%         Pass           Percent On Target         71%         Pass           Percent On Target         91%         Pass           Additional NGS Run Chailty Assessment         Pass         Pass           Bue/Print: Low Risk         Pass         Pass           Overall Assessment         Pass         Pass           Versil Assessment         Pass         Pass           Versil Assessment         Pass         Pass           MammaPrint: Low Risk         Pass         Pass           MammaPrint: Low Risk         Pass         Pass           MathemapPrint: Low Risk         Pass         Pass           MathemapPrint: Low Risk         Pass         Pass           MathemapPrint: Low Risk         Pass         Pass           MathemapPrint: Low Risk         Pass         Pass           MathemapPrint: Low Risk         Pass         Pass           MathemapPrint: Low Risk         Pass         Pass           <                                                                                                    | 3                                                                                                    | @M01317                                                                              | 28-Aug-2020<br>18:05:44 UTC | 28<br>18   | -Aug-2020<br>28:23 UTC |
| GRCh37 (hg19)     v1.4.0     v3.1       Detailed QC Information       OC Matric     Value     Variet       Total Read Counts (log_)     20.386     Pass       Percent Mapped     97%     Pass       Percent On Target     71%     Pass       Percent CO     98%     Pass       Additional NGS Run Quality Assessment     Pass       BluePrint: Louing Assessment     Pass       Overall Assessment       Pass       Overall Assessment       Pass       Display for the SS, the selandation sensery bits       Attriangle of the SS, the selandation sensery bits       Attriangle of the SS, the selandation sensery bits       Attriangle of the SS, the selandation sensery bits       Attriangle of the SS, the selandation sensery bits       Attriangle of the SS, the selandation sensery bits       Attriangle of the SS, the selandation sensery bits       Attriangle of the SS, the selandation sensery bits       Attriangle of the SS, the selandation sensery bits       Attriangle of the SS, the selandation sensery bits       Attriangle of the SS, the selandation sensery bits       Attriangle of the SS, the selandation sensery bits       Att                                                                                                    | Human Assembly                                                                                               | / Version R                                                                          | Print Version               | QC Mod     | el Version             |
| Octabled QC Information       QC Metric     Value     Verdict       Total Read Counts (log_2)     20.386     Pass       Percent Mapped     97%     Pass       Percent On Target     71%     Pass       Additional NGS Run Quality Assessment     Pass       BluePrint Quality Assessment     Pass       BluePrint Quality Assessment     Pass       Overall Assessment     Pass       Overall Assessment     Pass       BluePrint: Low Risk     Pass       Image: Print: Low Risk     Image: Print: Low Risk       Image: Print: Low Risk     Image: Print: Low Risk       Image: Print: Low Risk     Image: Print: Low Risk       Image: Print: Low Risk     Image: Print: Low Risk       Image: Print: Low Risk     Image: Print: Low Risk       Image: Print: Low Risk     Image: Print: Low Risk       Image: Print: Low Risk     Image: Print: Low Risk       Image: Print: Low Risk     Image: Print: Low Risk       Image: Print: Low Risk     Image: Print: Low Risk       Image: Print: Low Risk     Image: Print: Low Risk       Image: Print: Low Risk     Image: Print: Low Risk       Image: Print: Low Risk     Image: Print: Low Risk       Image: Print: Low Risk     Image: Print: Low Risk       Image: Print: Low Risk     Image: Print: Low Risk                                                                                                    | GRCh37 (hg                                                                                                   | 19)                                                                                  | v1.4.0                      | v          | 3.1                    |
| Operation Coll     Value     Verdict       Total Read Counts (log_)     20.366     Pass       Percent Mapped     97%     Pass       Percent C30     98%     Pass       Additional NGS Rin Quality Assessment     Pass       BluePrint Quality Assessment     Pass       BluePrint Quality Assessment     Pass       Overall Assessment     Pass       Overall Assessment     Pass       Doverall Assessment     Pass       Overall Assessment     Pass       Unitradiational NGS Risk     Interact Pass       Overall Assessment     Pass       Additional NGS Risk     Interact Pass       If JFPE surgicity Assessment     Pass       Additional NGS Risk     Interact Pass       MammaPrint: Low Risk     Interact Pass       If JFPE surgicity Assessment     Pass       Additional NGS Risk and Risk Risk     Interact Pass       If JFPE surgicity Assessment     Pass       Additional NGS Risk and Risk Risk Risk Risk Risk Risk Risk Risk                                                                                                    | Datailad OC Information                                                                                      |                                                                                      |                             |            |                        |
| Total Read Counts (log_)     20.386     Pass       Percent Mapped     97%     Pass       Percent On Target     71%     Pass       Percent 0.30     98%     Pass       Additional NGS Run Quality Assessment     Pass       BluePrint Quality Assessment     Pass       BluePrint Quality Assessment     Pass       Overall Assessment     Pass       Test Results     Pass       MammaPrint: Low Risk     BluePrint: Luminal-type       If PFF sampla MammaPrints and MPI blanden are and the advisories recovery the former.     41       Authorized Signature     20                                                                                                    | Detailed QC Information                                                                                      | QC Metric                                                                            |                             | Value      | Verdict                |
| Percent On Target 97% Pass<br>Percent C30 97% Pass<br>Percent C30 99% Pass<br>Additional NOS Run Casilty Assessment Pass<br>MammaPrint Casilty Assessment Pass<br>BluePrint Casilty Assessment Pass<br>BluePrint Casilty Assessment Pass<br>Coveril Assessment Pass<br>Coveril Assessment Pass<br>Coveril Assessment Pass<br>Coveril Assessment Pass<br>BluePrint Low Risk<br>MammaPrint: Low Risk<br>Authorized Signature<br>Authorized Signature                                                                                                    |                                                                                                    | Total Read Counts (log <sub>2</sub> )                                                |                             | 20.386     | Pass                   |
| Percent On Target     71%     Pass       Percent O30     99%     Pass       Additional NGS Run Quality Assessment     Pass       BluePrint: Quality Assessment     Pass       Overall Assessment     Pass       Test Results     Pass       MammaPrint: Low Risk     Pass                                                                                                    |                                                                                                    | Percent Mapped                                                                       |                             | 97%        | Pass                   |
| Peccent C30     98%     Pass       Additional NGS Rev Quality Assessment     Pass       BluePrint Quality Assessment     Pass       Overall Assessment     Pass       Overall Assessment     Pass       Imma Print: Low Risk     Imma Print: Low Risk       Imma Print: Low Risk     Imma Print: Low Risk       Imma                                                                                                    |                                                                                                    | Percent On Target                                                                    |                             | 71%        | Pass                   |
| Additional NGS Run Quality Assessment Pass<br>MammaPrint: Quality Assessment Pass<br>BluePrint Quality Assessment Pass<br>BluePrint Quality Assessment Pass<br>Overall Assessment Pass<br>Test Results<br>MammaPrint: Low Risk<br>I BluePrint: Luminal-type<br>I Gass<br>Gass<br>I Gass<br>I |                                                                                                    | Percent Q30                                                                          |                             | 98%        | Pass                   |
| MannaPrint Quality Assessment     Pass       BluePrint:     Pass       Overall Assessment     Pass       Image: Comparing the set of the set of                                                                                                    | Addition                                                                                                    | al NGS Run Quality Assessmen                                                         |                             |            | Pass                   |
| Buerrint Classify Assessment     Pass       Orenil Assessment     Pass       Image: Strategy of the set of the set of t                                                                                                    | Man                                                                                                    | nmaPrint Quality Assessment                                                          |                             |            | Pass                   |
| Overall Association     Page       Test Results:     MammaPrint: Low Risk       0,211     0,211       0,211     0,405       4,175     0,211       1,175     0,405       1,175     0,405       1,175     0,405       1,175     0,405       1,175     0,405       1,175     0,405       1,175     0,405       1,175     0,405       1,175     0,405       1,175     0,405       1,175     0,405       1,175     0,405       1,175     0,405       1,175     0,405       1,175     0,405       1,175     0,405       1,175     0,405       1,175     0,405       1,175     0,405       1,175     0,405       1,175     0,405       1,175     0,405       1,175     0,405       1,175     0,405       1,175     0,405       1,175     0,405       1,175     0,405       1,175     0,405       1,175     0,405       1,175     0,405       1,175     0,405       1,175     1,175       1,175     1,175                                                                                                    | BI                                                                                                    | DePrint Quality Assessment                                                           |                             |            | Pass                   |
| Test Results<br>MammaPrint: Low Risk                                                                                                    |                                                                                                    | Of the Provident New York                                                            |                             |            | 1 000                  |
| Luminal:<br>1 J PFF sample's Mannahor toke QPF bits uption pare defined are asonal defined are asonal defined                                                                                                    | Test Results<br>MammaPrint: Low Risk                                                                         |                                                                                      | BluePrint: Luminal          | -type      |                        |
| 4.1 0 311<br>4.1 0 31<br>4.1 0 31<br>5.1 0 31<br>5.1 0                                                             |                                                                                                    |                                                                                      | Luminal:                    |            |                        |
| Authorized Signature                                                                                                    |                                                                                                    |                                                                                      |                             |            | 0.805                  |
| Authorized Signature                                                                                                    | ++                                                                                                    | ++                                                                                   | HER2:                       |            | +                      |
| Authorized Signature                                                                                                    |                                                                                                    | 0.211                                                                                | -0.805                      | 4          |                        |
| a.1 0 x1 x.1 0 x1     a.1 0 x1     a.1 0 x1     Authorized Signature     Authorized Signature                                                                                                    |                                                                                                    |                                                                                      | Basal:                      | .0.381     |                        |
| If 1FTF and/A Memories to the MP Mit to the other are addended ena amond the<br>demotion of the Memories and a 00055 and a 00055, the classification restary is less<br>Authorized Signature                                                                                                    | s-1 0                                                                                                    | 21                                                                                   | ≤ -1                        | 0          | ≥ 1                    |
| Authorized Signature                                                                                                    | If a FFPE sample's MammaPrint Index (MPI) fa<br>classification cut-off between -0.0575 and +0.1<br>than 90%. | Is within a pre-defined area around the<br>3575, the classification accuracy is less |                             |            |                        |
| AGEND                                                                                                    | Authorized Signature                                                                                         |                                                                                      |                             |            |                        |
| AGEND                                                                                                    |                                                                                                    |                                                                                      |                             |            | <i>(</i> @)'           |
|                                                                                                    |                                                                                                    |                                                                                      |                             |            | AGENDI                 |

#### 3. INFORMATIE OVER DE RUN

Dit gedeelte bevat informatie over de door ADAPT uitgevoerde analyse. De onderstaande tabel bevat aanvullende details:

| Informatie over de run                  | Details                                                                                           |
|-----------------------------------------|---------------------------------------------------------------------------------------------------|
| Monsters in run                         | N.v.t.                                                                                            |
| Serienummer instrument                  | Het serienummer van het MiSeq<br>instrument                                                       |
| Datum waarop gegevens<br>zijn ingediend | N.v.t.                                                                                            |
| Datum waarop rapport is opgesteld       | N.v.t.                                                                                            |
| Human Assembly Version                  | De versie van het menselijk genoom<br>gebruikt om de afgelezen NGS-waarden<br>in kaart te brengen |
| RPrint Version                          | De versie van de RPrint-component<br>van ADAPT                                                    |
| QC Model Version                        | De versie van het QC-model binnen<br>RPrint                                                       |

#### 4. GEDETAILLEERDE QC-INFORMATIE

Dit gedeelte bevat verschillende maatstaven voor kwaliteitscontrole (QC) die tijdens de analyse zijn gehanteerd. De eerste vier QC-maatstaven worden gewoonlijk gebruikt bij de analyse van RNA-sequencinggegevens. De andere QC-maatstaven zijn eigendom van Agendia en maken deel uit van de algoritmecomponent van ADAPT.

**Opmerking:** Indien een van de QC-maatstaven faalt, geeft de algemene beoordeling ook 'Mislukt' (Fail) aan. Als de algemene beoordeling 'Mislukt' (Fail) luidt, staat er in het gedeelte 'Testuitslagen' (Test Results) van het Technische rapport 'Voor dit monster kan geen uitslag worden gegeven' (Unable to provide result for this specimen) en wordt het document 'Toelichting op de uitslagen' niet verstrekt.

|                                                                                                    |                                                                                      |                             | FOR TESTING | 3 LAB USE O            |
|----------------------------------------------------------------------------------------------------|--------------------------------------------------------------------------------------|-----------------------------|-------------|------------------------|
|                                                                                                    |                                                                                      |                             | TORTESTIN   | J LAD UJL U            |
|                                                                                                    |                                                                                      |                             |             |                        |
|                                                                                                    |                                                                                      |                             |             |                        |
| Run Information                                                                                                |                                                                                      |                             |             |                        |
|                                                                                                    | Instrument                                                                           | Date of Dat                 | a Date      | of Report              |
| Samples in Run                                                                                                 | Serial Number                                                                        | Submission                  | Ge          | neration               |
| 3                                                                                                    | @M01317                                                                              | 28-Aug-2020<br>18:05:44 UTC | 28          | -Aug-2020<br>28:23 UTC |
| Human Assembly                                                                                                 | Version                                                                              | RPrint Version              | QC Mod      | el Version             |
| GRCh37 (hg                                                                                                    | 19)                                                                                  | v1.4.0                      | v           | 3.1                    |
| Detailed QC Information                                                                                        |                                                                                      |                             |             |                        |
|                                                                                                    | QC Metric                                                                            |                             | Value       | Verdict                |
|                                                                                                    | Total Read Counts (log <sub>2</sub> )                                                |                             | 20.386      | Pass                   |
|                                                                                                    | Percent Mapped                                                                       |                             | 97%         | Pass                   |
|                                                                                                    | Percent On Target                                                                    |                             | 71%         | Pass                   |
|                                                                                                    | Percent Q30                                                                          |                             | 98%         | Pass                   |
| Addition                                                                                                    | al NGS Run Quality Assessm                                                           | ent                         |             | Pass                   |
| Man                                                                                                    | maPrint Quality Assessment                                                           |                             |             | Pass                   |
| Blu                                                                                                    | Overall Assessment                                                                   |                             |             | Pass                   |
|                                                                                                    |                                                                                      |                             |             |                        |
| Test Results<br>MammaPrint: Low Risk                                                                           | 0                                                                                    | BluePrint: Lumi             | nal-type    |                        |
|                                                                                                    |                                                                                      | Luminal:                    |             |                        |
|                                                                                                    |                                                                                      |                             |             | 0.805                  |
| ++                                                                                                    | ++                                                                                   | HER2:                       |             | +                      |
|                                                                                                    | 0.211                                                                                | -0.8                        | 105         |                        |
|                                                                                                    |                                                                                      | Dasai:                      | .0.381      |                        |
| s-1 0                                                                                                    | a 1                                                                                  | ± -1                        | 0           | 2                      |
| If a FFPE sample's MammaPrint Index (MPI) fail<br>classification cut-off between -0.0575 and +0.0<br>than 90%. | Is within a pre-defined area around the<br>ISTS, the classification accuracy is less |                             |             |                        |
| Authorized Signature                                                                                           |                                                                                      |                             |             | 0                      |
|                                                                                                    |                                                                                      |                             |             | (O)                    |
|                                                                                                    |                                                                                      |                             |             | AGEND                  |
|                                                                                                    |                                                                                      |                             |             | PRECISION ONCO         |

Afbeelding 10: Technisch rapport1. Monsterbestand-ID

#### 5. MAMMAPRINT-TESTUITSLAG

De uitslag van de MammaPrint wordt binair weergegeven en kan 'Laag Risico' (Low Risk) of 'Hoog Risico' (High Risk) zijn wat betreft het risico op recidief. Het prognostische profiel (Laag Risico, Hoog Risico) van het monster wordt bepaald door de MammaPrint Index (MPI) te berekenen op een schaal van -1,000 tot +1,000 (MammaPrint FFPE uitslagenbereik, zie grafiek). Hoog Risico-uitslagen zijn uitslagen lager dan of gelijk aan 0,000, terwijl Laag Risico-uitslagen hoger dan 0,000 zijn. Als de MammaPrint Index (MPI) binnen een vooraf bepaald gebied rond de classificatie cut-off tussen -0,0575 en +0,0575 valt, is de classificatienauwkeurigheid minder dan 90%.

#### 6. BLUEPRINT-TESTUITSLAG

De BluePrint-uitslag wordt uitgedrukt als Luminaal type, HER2-type of Basaal type. Onder de BluePrint-uitslag staat een grafiek met de BluePrintindices (één voor elk van de drie subtypen), die kunnen variëren van -1.000 tot +1.000. Het subtype met de hoogste waarde is het dominante subtype en dus de uitkomst van BluePrint. In het geval van meerdere dominante subtypen luidt de uitslag: 'Gemengd subtype' (Mixed subtype).

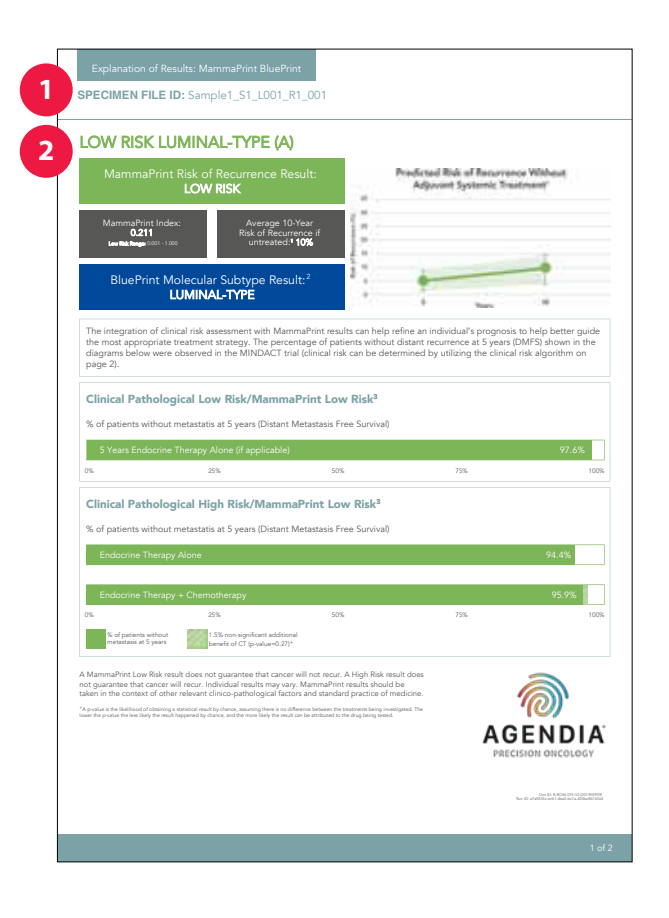

# Toelichting op de uitslagen (EoR)

De Toelichting op de uitslagen wordt verstrekt als hulpmiddel ter aanvulling op de uitslagen in het hierboven beschreven Technische rapport. In de Toelichting op de uitslagen worden de MammaPrint- en BluePrint-testuitslagen uitgelegd in de context van gepubliceerde klinische gegevens.

Bovendien kan de integratie van de klinische risicobeoordeling met de MammaPrint-uitslagen helpen de prognose van een persoon te verfijnen om de meest geschikte behandelingsstrategie beter te kunnen sturen. Het percentage patiënten zonder recidief op afstand na 5 jaar (DMFS) dat in de diagrammen in de hoofdstukken 5 en 6 van de EoR wordt getoond, werd waargenomen in het MINDACT-onderzoek<sup>3</sup>.

De EoR is een document van twee pagina's dat de volgende hoofdgedeelten bevat:

- 1. Monsterbestand-ID
- 2. Samenvatting van individuele testuitslagen
- 3. Voorspeld resultaat zonder systemische behandeling
- 4. Gegevens van het MINDACT-onderzoek voor concordante classificatie
- 5. Gegevens van het MINDACT-onderzoek voor discordante classificatie
- 6. Tabel voor klinische risicobeoordeling
- 7. Resultaten BluePrint moleculaire subtypering

#### **1. MONSTERBESTAND-ID**

▲ LET OP: Het is uw verantwoordelijkheid dat alle geüploade bestanden geanonimiseerd zijn. De Monsterbestand-ID is de naam van het FASTQbestand dat is geanalyseerd om het Technische rapport te genereren. Om de privacy van uw patiënten te waarborgen mag u GEEN PII in uw FASTQ-bestandsnaam opnemen. ADAPT zal de Monsterbestand-ID niet aan andere informatie koppelen.

#### 2. SAMENVATTING VAN INDIVIDUELE TESTUITSLAGEN

In dit deel worden de uitslagen van de MammaPrint en de BluePrint uit het Technische rapport samengevat

• Resultaat MammaPrint Risico op recidief

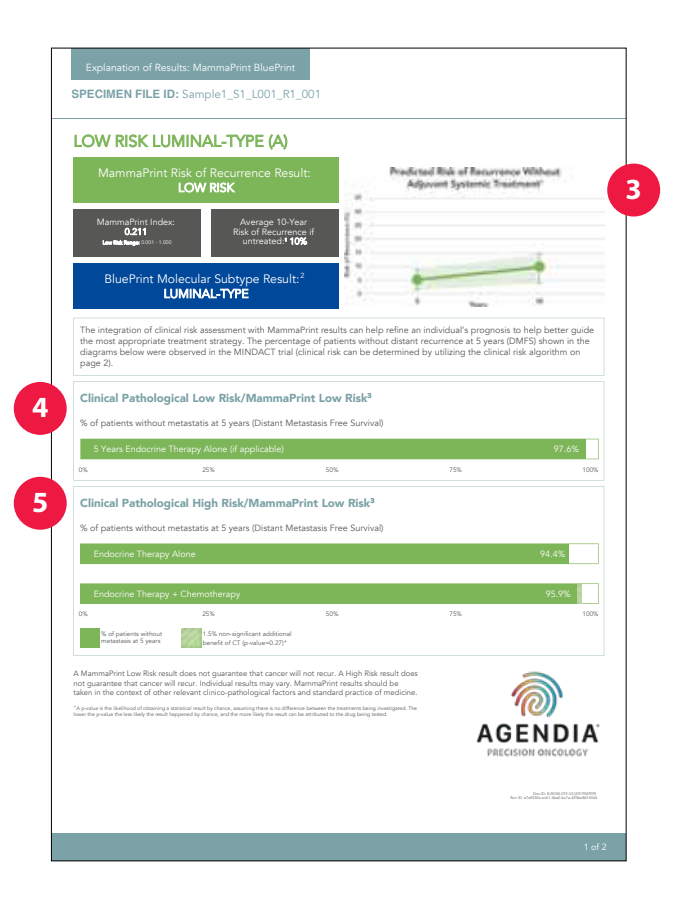

- MammaPrint-index
- Gemiddeld 10-jaarsrisico op recidief voor lymfekliernegatieve (LN0) patiënten met dezelfde risico-uitslag als ze geen endocriene therapie of chemotherapie<sup>1</sup> kregen (onbehandeld).
- Resultaat BluePrint moleculaire subtypering

#### 3. VOORSPELD RESULTAAT ZONDER SYSTEMISCHE BEHANDELING

Dit gedeelte toont het voorspelde gemiddelde recidiefrisico zonder adjuvante behandeling na 5 en 10 jaar, met 95%-betrouwbaarheidsintervallen, lichtgroen gearceerd<sup>1</sup>.

#### 4. GEGEVENS VAN HET MINDACT-ONDERZOEK VOOR CONCORDANTE CLASSIFICATIE MET SYSTEMISCHE BEHANDELING

Dit gedeelte geeft het percentage patiënten zonder metastasen na 5 jaar (eindpunt Distant Metastasis Free Survival) met concordante classificatie (Klinisch Hoog en MammaPrint Hoog Risico of Klinisch Laag en MammaPrint Laag Risico).

- Voor patiënten met een MammaPrint Laag Risico-uitslag geeft dit gedeelte het percentage patiënten zonder metastasen na 5 jaar die alleen endocriene therapie kregen en die werden ingedeeld als Klinisch Laag Risico en MammaPrint Laag Risico<sup>3</sup>.
- Voor patiënten met een MammaPrint Hoog Risico-uitslag, toont deze rubriek het percentage patiënten zonder metastasen na 5 jaar die endocriene therapie en chemotherapie kregen en die werden ingedeeld als Klinisch Hoog Risico en MammaPrint Hoog Risico<sup>3</sup>.

#### 5. GEGEVENS VAN HET MINDACT-ONDERZOEK VOOR DISCORDANTE CLASSIFICATIE

Dit gedeelte toont het percentage patiënten zonder metastasen na 5 jaar (eindpunt Distant Metastasis Free Survival) met discordante classificatie (Klinisch Hoog en MammaPrint Laag Risico of Klinisch Laag en MammaPrint Hoog Risico).

| HER2 negative                                                                                                    | Well differentiated<br>(Grade 1)<br>Moderately<br>differentiated<br>(Grade 2)                                                                                                    | Node-negative                                                                                                    | ≤ 3cm<br>3:1-5cm<br>≤ 2cm<br>2:1-5cm                                                                                                    | Low<br>High                                                                                                    |
|----------------------------------------------------------------------------------------------------|----------------------------------------------------------------------------------------------------|----------------------------------------------------------------------------------------------------|----------------------------------------------------------------------------------------------------|----------------------------------------------------------------------------------------------------|
| HER2 negative                                                                                                    | Well differentiated<br>(Grade 1)<br>Moderately<br>differentiated<br>(Grade 2)                                                                                                    | 1-3 positive nodes                                                                                                    | 3.1-5cm<br>≤ 2cm<br>2.1-5cm                                                                                                    | High                                                                                                    |
| HER2 negative                                                                                                    | (Grade I)<br>Moderately<br>differentiated<br>(Grade 2)                                                                                                    | 1-3 positive nodes                                                                                                    | ≤ 2cm<br>2.1-5cm                                                                                                    |                                                                                                    |
| HER2 negativ                                                                                                    | Moderately<br>differentiated<br>(Grade 2)                                                                                                    |                                                                                                    | 2.1-5cm                                                                                                    | Low                                                                                                    |
| HER2 nei                                                                                                    | Moderately<br>differentiated<br>(Grade 2)                                                                                                    |                                                                                                    | < 2000                                                                                                    | High                                                                                                    |
| HERO                                                                                                    | (Grade 2)                                                                                                    | Node-negative                                                                                                    | 2.1.5rm                                                                                                    | High                                                                                                    |
|                                                                                                    |                                                                                                    | 1-3 positive nodes                                                                                                    | Any size                                                                                                    | High                                                                                                    |
|                                                                                                    | Provily rillementiated                                                                                                    | March an end of                                                                                                    | ≤ 1cm                                                                                                    | Low                                                                                                    |
|                                                                                                    | or undifferentiated                                                                                                    | redde-negative                                                                                                    | 1.1-5cm                                                                                                    | High                                                                                                    |
|                                                                                                    | (Grøde 3)                                                                                                    | 1-3 positive nodes                                                                                                    | Any size                                                                                                    | High                                                                                                    |
|                                                                                                    | Well differentiated<br>or                                                                                                    | Node-negative                                                                                                    | ≤ 2cm                                                                                                    | Low                                                                                                    |
| 8                                                                                                    | Moderately                                                                                                    | -                                                                                                    | 2.1-5cm                                                                                                    | High                                                                                                    |
| posit                                                                                                    | (Grade 1 / Grade 2)                                                                                                    | 1-3 positive nodes                                                                                                    | Any size                                                                                                    | High                                                                                                    |
| 82 5                                                                                                    |                                                                                                    | Node constitue                                                                                                    | ≤ 1cm                                                                                                    | Low                                                                                                    |
| Ŧ                                                                                                    | Poorly differentiated<br>or undifferentiated (Grade 3)                                                                                                    | rvode-negative                                                                                                    | 1.1-5cm                                                                                                    | High                                                                                                    |
|                                                                                                    |                                                                                                    | 1-3 positive nodes                                                                                                    | Any size                                                                                                    | High                                                                                                    |
|                                                                                                    | Mall differentiated                                                                                                    | Node-negative                                                                                                    | ≤ 2cm                                                                                                    | Low                                                                                                    |
| 8                                                                                                    | (Grade 1)                                                                                                    |                                                                                                    | 2.1-5cm                                                                                                    | High                                                                                                    |
| e6o                                                                                                    |                                                                                                    | 1-3 positive nodes                                                                                                    | Any size                                                                                                    | High                                                                                                    |
| R2 r                                                                                                    | differentiated or                                                                                                    | Node-negative                                                                                                    | 1.1.5cm                                                                                                    | LOW                                                                                                    |
| 뿌                                                                                                    | poorly differentiated<br>or undifferentiated (Grade 2 /                                                                                                    |                                                                                                    | 1.1-acm                                                                                                    | rigi                                                                                                    |
|                                                                                                    | Grade 3)                                                                                                    | 1-3 positive nodes                                                                                                    | Any size                                                                                                    | High                                                                                                    |
|                                                                                                    | Well differentiated                                                                                                    | Node-negative                                                                                                    | ≤ 1cm                                                                                                    | Low                                                                                                    |
| itive                                                                                                    | Moderately                                                                                                    | -                                                                                                    | 1.1-5cm                                                                                                    | High                                                                                                    |
| So di                                                                                                    | (Grade 1 / Grade 2)                                                                                                    | 1-3 positive nodes                                                                                                    | Any size                                                                                                    | High                                                                                                    |
| HEBO                                                                                                    | Poorly differentiated<br>or undifferentiated<br>(Grade 3)                                                                                                    | Any                                                                                                    | Any size                                                                                                    | High                                                                                                    |
| these datasets and use goog-<br>ecular subtyping assay that e<br>by determining the mRNA ler<br>d BluePrint allows patients to<br>mmaPrint Low Risk (Luminal I<br>mmaPrint High Risk (Luminal I | ang of breast cancer into basicity of<br>classifies breast cancer into three di<br>roles of 80 genes that best discrimina<br>o be stratified into the following sub<br>0<br>8)                                                                                                    | tinct subtypes: Luminal-type,<br>te among the following<br>groups:                                                                                                    |                                                                                                    |                                                                                                    |
|                                                                                                    | Chemosenstitivity Relevance<br>Low Relihood of pathologic or<br>Improved pCR compared to Lu                                                                                                    | 2<br>omplete response (pCR) (6%)<br>minal A (10% vs 6%)                                                                                                    |                                                                                                    |                                                                                                    |
|                                                                                                    | Chemosensitivity Relevance<br>Low likelihood of pathologic or<br>Improved pCR compared to Lu<br>pCR 47%                                                                                                    | 2<br>omplete response (pCR) (6%)<br>minal A (10% vs 6%)                                                                                                    | Survival rates acc<br>BluePrint and Ma                                                                                                    | ording to stratification by mmaPrint after                                                                                                    |
|                                                                                                    | Opport CDB     Opport CDB     O | See of the second second sec | Note-<br>and Participation         Note-<br>and Participation         Note-<br>sequence           Image: State 1 Code 2         1-3 partice modes         Note-<br>sequence           Image: State 1 Code 2         1-3 partice modes         Note-<br>sequence           Image: State 1 Code 2         1-3 partice modes         Note-<br>sequence           Image: State 1 Code 2         1-3 partice modes         Note-<br>sequence           Image: State 1 Code 2         1-3 partice modes         Note-<br>sequence           Image: State 1 Code 2         1-3 partice modes         Note-<br>sequence           Image: State 1 Code 2         1-3 partice modes         Note-<br>sequence           Image: State 1 Code 2         1-3 partice modes         Note-<br>sequence           Image: State 1 Code 2         1-3 partice modes         Note-<br>sequence           Image: State 1 Code 2         1-3 partice modes         Note-<br>sequence           Image: State 2         1-3 partice modes         Note-<br>Scate 3         Note-<br>sequence           Image: State 2         Image: State 2         1-3 partice modes         Note-<br>sequence         Note-<br>sequence           Image: State 2         Image: State 2         Image: State 2         Note 2         Note 2           Image: State 2         Image: State 2         Image: State 2         Note 2         Note 2 | Notice of the second second |

Voor patiënten met een MammaPrint Laag Risico-uitslag toont dit gedeelte het percentage patiënten zonder metastasen na 5 jaar die alleen endocriene therapie kregen in vergelijking met degenen die endocriene therapie en chemotherapie kregen en die in het MINDACT-onderzoek werden ingedeeld als Klinisch Hoog Risico en MammaPrint Laag Risico<sup>3</sup>.

Voor patiënten met een MammaPrint Hoog Risico-uitslag toont dit gedeelte het percentage patiënten zonder metastasen na 5 jaar die alleen endocriene therapie kregen in vergelijking met de patiënten die endocriene therapie en chemotherapie kregen en die in het MINDACTonderzoek werden ingedeeld als Klinisch Laag Risico en MammaPrint Hoog Risico<sup>3</sup>.

**Opmerking:** Er is geen subanalyse uitgevoerd op individuele moleculaire subtypen. De gegevens hebben betrekking op het gerandomiseerde cohort dat alle moleculaire subtypen omvat. Er zijn geen adequate gegevens die de behandeling van MammaPrint Laag Risico Basaal type-tumoren of MammaPrint Laag Risico HER2-type met alleen endocriene therapie ondersteunen.

#### 6. TABEL KLINISCHE RISICOBEOORDELING

Zoals vermeld in het aanvullend materiaal van de MINDACT-publicatie (zie afbeelding 12), kan deze tabel helpen bij het bepalen van de klinische risico-uitslagen zoals gedefinieerd in het MINDACT-onderzoek (Klinisch Hoog of Laag Risico)3.

Klinische risicoclassificatie in MINDACT werd uitgevoerd met behulp van de aangepaste versie van Adjuvant! Online (versie 8.0).<sup>3</sup>

#### 7. UITSLAGEN BLUEPRINT MOLECULAIRE SUBTYPERING

Dit gedeelte toont de uitslagen van een onderzoek dat chemosensitiviteit aantoont voor patiënten in een neoadjuvante setting op basis van het moleculaire subtype<sup>2,4,5</sup>.

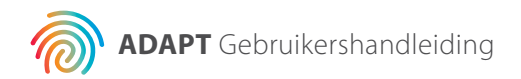

# **Problemen oplossen**

| Probleem                                                                                                    | Oplossing                                                                                                    |
|----------------------------------------------------------------------------------------------------|----------------------------------------------------------------------------------------------------|
| U heeft tweefactorauthenticatie (2FA)<br>geselecteerd, maar u ontvangt geen<br>SMS met een pincode waarmee u zich<br>bij ADAPT kunt aanmelden.                         | Controleer of het door u ingevoerde<br>telefoonnummer uw landcode bevat.<br>Zo niet, neem dan contact op met<br>de Agendia Klantenservice voor<br>assistentie.                                                                                                  |
| U probeert in te loggen op ADAPT<br>en heeft uw gebruikersnaam en<br>wachtwoord ingevoerd, maar de<br>website reageert niet nadat u op<br>'Aanmelden' (Sign In) klikt. | Klik opnieuw op 'Aanmelden' (Sign In).<br>Bij sommige webbrowsers wordt de<br>eerste klik niet goed verzonden naar<br>ADAPT.                                                                                                    |
| U bent uw wachtwoord om in te<br>loggen op bij ADAPT vergeten.                                                                                                    | Ga naar het inlogscherm van<br>www.agendia.com/ADAPT. Klik op de<br>link 'Wachtwoord vergeten?' (Forgot<br>password?) en volg de instructies.<br>Als u nog steeds niet kunt inloggen,<br>neem dan contact op met de Agendia<br>Klantenservice voor assistentie. |
| U ondervindt problemen bij het<br>instellen van de Agendia Service<br>Connector.                                                                                       | Ga naar het gedeelte 'Instellingen'<br>(Settings) van ADAPT en klik op<br>'Verwijderen' (Delete) naast de<br>connector waarmee u problemen<br>heeft. Maak een nieuwe connector<br>aan met een andere naam dan u de<br>eerste keer gebruikt heeft.               |

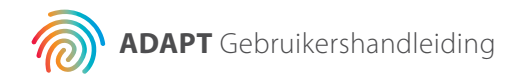

| Probleem                                                                                                    | Oplossing                                                                                                    |
|----------------------------------------------------------------------------------------------------|----------------------------------------------------------------------------------------------------|
| Bestanden worden niet geüpload<br>naar ADAPT via de Agendia Service<br>Connector.                              | Ga naar het gedeelte 'Instellingen'<br>(Settings) van ADAPT en zorg dat de<br>'Lokale map' (Local Folder) die voor<br>de Agendia Service Connector wordt<br>vermeld, overeenkomt met de map<br>waarin u bestanden plaatst voor het<br>uploaden naar ADAPT.                                          |
| Pagina's in ADAPT werken niet zoals<br>verwacht.                                                               | Klik op de knop 'Vernieuwen' (Refresh)<br>op de pagina. Als het probleem<br>aanhoudt, neem dan contact op met<br>de Agendia Klantenservice.                                                                                                    |
| Er verschijnen dubbele FASTQ-<br>bestanden in ADAPT                                                            | Zorg dat u uw FASTQ-bestand slechts<br>eenmaal uploadt wanneer u de<br>Agendia Secure Connector gebruikt.<br>Mocht u een bestand meerdere malen<br>hebben geüpload, navigeer dan naar<br>de uploadmap van Agendia Secure<br>Connector, verwijder de duplicaten en<br>laad één enkel bestand opnieuw |
| De uitslag van een monster omvat<br>alleen een Technisch rapport en geen<br>Toelichting op de uitslagen (EoR). | Bekijk de uitslag van de algemene<br>beoordeling. Staat er 'Mislukt' (Fail),<br>dan wordt voor het monster geen<br>Toelichting op de uitslagen (EoR)<br>gegenereerd.                                                                                                    |
| U kunt geen rapporten afdrukken of<br>opslaan voor een monster.                                                | Zorg ervoor dat het statusveld naast<br>het monster op de 'Dashboard'-<br>pagina 'Succeeded' (geslaagd) staat<br>en dat een PDF-pictogram wordt<br>weergegeven 🖾.                                                                                                    |

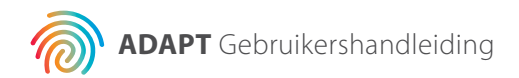

### **Diversen**

#### BEVEILIGING

Agendia verplicht zich ertoe de privacy van alle bezoekers van het ADAPTsysteem van Agendia, beschikbaar op URL: www.agendia.com/ADAPT, te beschermen. Agendia heeft een Privacybeleid en Servicevoorwaarden opgesteld die beschikbaar zijn op onze website op www.agendia. com om u te informeren over de specifieke praktijken en richtlijnen die de veiligheid en vertrouwelijkheid van door u verstrekte persoonlijke informatie helpen waarborgen. Door de website, inclusief de Agendia Service Connector, te gebruiken of te bezoeken of door informatie te verzenden via de Agendia Service Connector, gaat u akkoord met de bepalingen van ons Privacybeleid en onze Servicevoorwaarden. Indien u niet akkoord gaat met de bepalingen van het Privacybeleid en de Servicevoorwaarden of toekomstige voorwaarden, bezoek of gebruik de website dan niet (of ga er niet mee door) en verstuur geen informatie naar ons via de Agendia Service Connector. Uw voortgezette gebruik van de website en de Agendia Service Connector, ook nadat wij updates van ons Privacybeleid en onze Servicevoorwaarden hebben geplaatst, houdt in dat u dit gebruik aanvaardt.

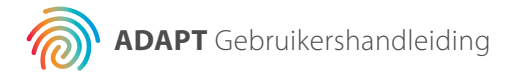

#### TIME-OUT BROWSERSESSIE EN SYMBOLEN

Om veiligheidsredenen zal de software na 15 minuten inactiviteit in de browser uw sessie automatisch beëindigen en u afmelden. Voordat u wordt afgemeld, krijgt u een waarschuwing die u de mogelijkheid biedt om aangemeld te blijven.

| Symbool | Naam van<br>het symbool                            | Beschrijving van het symbool                                                                                                    |
|---------|----------------------------------------------------|----------------------------------------------------------------------------------------------------|
|         | Fabrikant                                          | De fabrikant van het medische<br>hulpmiddel, zoals gedefinieerd in<br>de Europese richtlijnen 90/385/EEG,<br>93/42/EEG en 98/79/EG.                                                                                                    |
|         | Let op                                             | Geeft aan dat de gebruiker de<br>gebruiksaanwijzing moet raadplegen<br>voor belangrijke voorzorgsinformatie,<br>zoals waarschuwingen en<br>voorzorgsmaatregelen, die om<br>uiteenlopende redenen niet op het<br>medische hulpmiddel zelf kan worden<br>vermeld. |
|         | Medisch<br>hulpmiddel voor<br>in vitro diagnostiek | Een medisch hulpmiddel dat bestemd<br>is om te worden gebruikt als een<br>medisch hulpmiddel voor in vitro<br>diagnostiek.                                                                                                    |

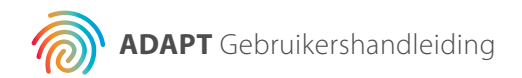

### **Assistentie**

Als u vragen heeft over dit product, neem dan contact op met de Agendia Klantenservice op <u>customerservice@agendia.com</u> of per telefoon op +31 (0) 20 462 1510, maandag tot vrijdag van 08:30 tot 17:00 (GMT/UTC +1).

### Literatuurverwijzing

- 1. Buyse, et al. J Natl Cancer Inst. 2006 Sep 6.98(17): 1183-92
- 2. Glück S, et al. Breast Cancer Res Treat. 2013 Jun;139(3):759-67
- 3. Cardoso, F et al. N. Engl J Med. 2016 Aug 25, 375 (8): 717-29
- **4.** Whitworth P, et al. Ann Surg Oncol. (2017) 24:669–675
- 5. Whitworth P, et al. Ann Surg Oncol. 2014 Oct;21(10):3261-7

#### Versienummer en datum van uitgifte

M-ROW-169-V2 (augustus 2020)

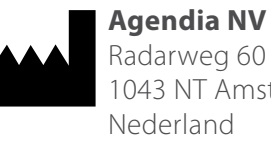

Radarweg 60 1043 NT Amsterdam

CE

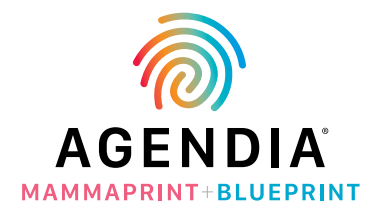

#### © 2020 augustus Agendia. Alle rechten voorbehouden.

Agendia<sup>®</sup>, MammaPrint<sup>®</sup>, en BluePrint<sup>®</sup> zijn handelsmerken van Agendia NV en/of haar gelieerde onderneming in de Verenigde Staten. Alle andere namen en andere handelsmerken zijn eigendom van hun respectievelijke eigenaars. De instructies in dit document moeten strikt worden opgevolgd door gekwalificeerd en adequaat opgeleid personeel om een correct en veilig gebruik van het hierin beschreven product te waarborgen. HET NIET VOLLEDIG LEZEN EN UITDRUKKELIJK OPVOLGEN VAN ALLE INSTRUCTIES IN DIT DOCUMENT KAN RESULTEREN IN SCHADE AAN DE PRODUCTEN, LETSEL AAN PERSONEN, INCLUSIEF GEBRUIKERS OF ANDEREN.

AGENDIA AANVAARDT GEEN ENKELE AANSPRAKELIJKHEID DIE VOORTVLOEIT UIT HET ONEIGENLIJK GEBRUIK VAN HET/DE HIERIN BESCHREVEN PRODUCT(EN) (INCLUSIEF ONDERDELEN DAARVAN OF SOFTWARE).